# Vejledning til import af adressebog til O365

Log på en computer i en Winbar databar, du kan finde dem her

Efter du er logget på, start Outlook og lad den konfigurere sig selv. Du vil blive bedt om dit kodeord, husk at sætte flueben i at computeren skal huske det.

For at importere dine kontakt person gør du følgende.

Klik på File i øverste venstre hjørne

### Klik på Open & Export

### Klik på Import/Export

Import/Export Import or export files and settings.

## I import and Export Wizard vælg Import a VCARD file (.vcf), klik next

#### Import and Export Wizard

| Choose an action to perform:<br>Export RSS Feeds to an OPML file<br>Export to a file<br>Import a VCARD file (.vcf)<br>Import an iCalendar (.ics) or vCalendar file (.vcs)<br>Import from another program or file<br>Import RSS Feeds from an OPML file<br>Import RSS Feeds from the Common Feed List |
|----------------------------------------------------------------------------------------------------|
| Description<br>Import a VCARD file to the Contacts folder.                                                                                                    |
| <br>< Back Next > Cancel                                                                                                    |

Brows dig frem til den vcf fil du gemte fra din webmail.student.dtu.dk konto

Klik på filen og vælg open, dine kontakter vil nu blive importeret over i din nye O365 konto.